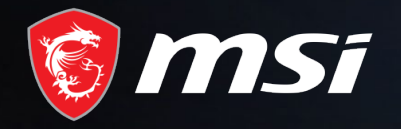

#### BIG CARD BIG GAME

Redemption Process

### MADE FOR **GAMERS** & **CREATORS**

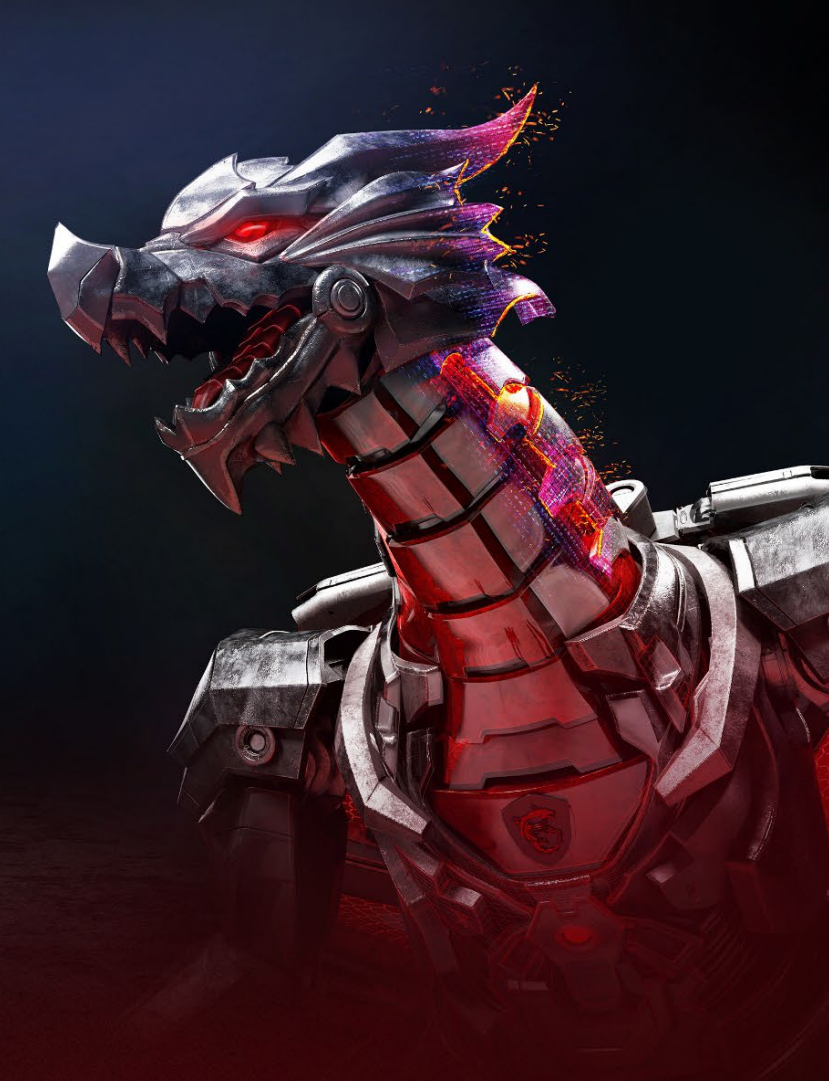

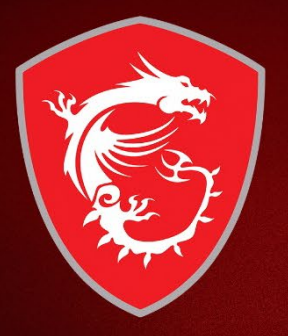

# First step: Register your Product

#### Step 1 : Register/Login to MSI Member Center

SUPPORT

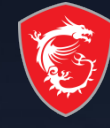

| Items marked                                                                                                    | with * are required for application                                      |
|----------------------------------------------------------------------------------------------------|--------------------------------------------------------------------------|
|                                                                                                    |                                                                          |
| Email *                                                                                                    |                                                                          |
|                                                                                                    |                                                                          |
| Password *                                                                                                    | Confirm Password *                                                       |
|                                                                                                    |                                                                          |
|                                                                                                    |                                                                          |
| First Name *                                                                                                    | Last Name                                                                |
|                                                                                                    |                                                                          |
| Region / Location *                                                                                                    | Contact Number                                                           |
| Select                                                                                                    | ~                                                                        |
| <ul> <li>Subscribe Latest Information</li> <li>Please check the box on the newsletter you want to sull</li> </ul>                                                                                                    | oscribe, and press [Send] to confirm.                                    |
| By Clicking, I have read and agrees to the MSI Privacy R<br>MSI Researd Program<br>By clicking, Layse to the MSI Reward Program <u>Terms v</u><br>Become a member today to sam points, get exclusive<br>Learm more about the benefits of the <u>MSI Reward</u> Program<br>Learm more about the benefits of the <u>MSI Reward</u> Program<br>Learm one about the benefits of the <u>MSI Reward</u> Program<br>Learm one about the program<br>Learm one about the program<br>Learm one about the program<br>L | nd condition<br>Offers, packal VIP event invites and morel<br>CED.       |
| By Clicking, I have read and agrees to the MSI Privacy R<br>MSI Researd Program<br>go clicking, Lisses to the MSI Reveard Program Remark<br>Bocome a member today to earn point, get exclusive<br>Learn more about the benefits of the <u>MSI Reveard Program</u><br>I acknowledge and agrees to <u>MSI Privacy Policy</u> '<br>Captcha'<br>Captcha'<br>Ciffact                                                                                                    | nd condition<br>Offers, special VIP event invites and morel<br>2007<br>- |

Sign Up

#### Step 2: Go to product registration page

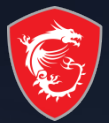

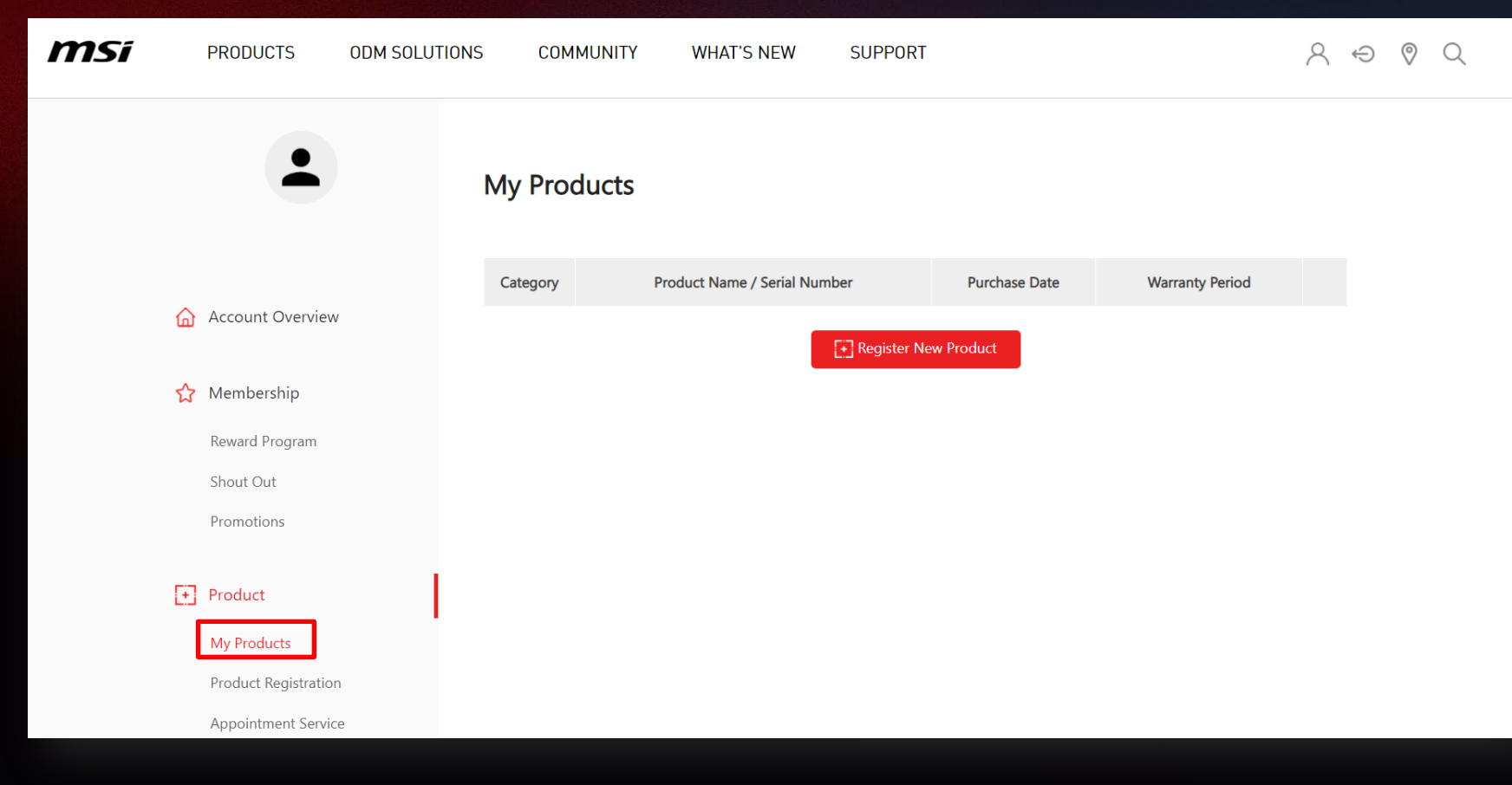

#### Step 3 : register a new product

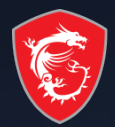

| PRODUCTS ODM SOLUTIONS | COMMUNITY WHAT'S NEW SUPPORT                                        | $\land \ominus \oslash \Diamond$ |
|------------------------|---------------------------------------------------------------------|----------------------------------|
| •                      | My Products                                                         |                                  |
|                        | Category Product Name / Serial Number Purchase Date Warranty Period |                                  |
| Account Overview       | Register New Product                                                |                                  |
| 🟠 Membership           |                                                                     |                                  |
| Reward Program         |                                                                     |                                  |
| Shout Out              |                                                                     |                                  |
| Promotions             |                                                                     |                                  |
| + Product              |                                                                     |                                  |
| My Products            |                                                                     |                                  |
| Product Registration   |                                                                     |                                  |
| Appointment Service    |                                                                     |                                  |
| 預約查詢                   |                                                                     |                                  |

# Step 4 : Click on the product to learn how to identify the S/N number

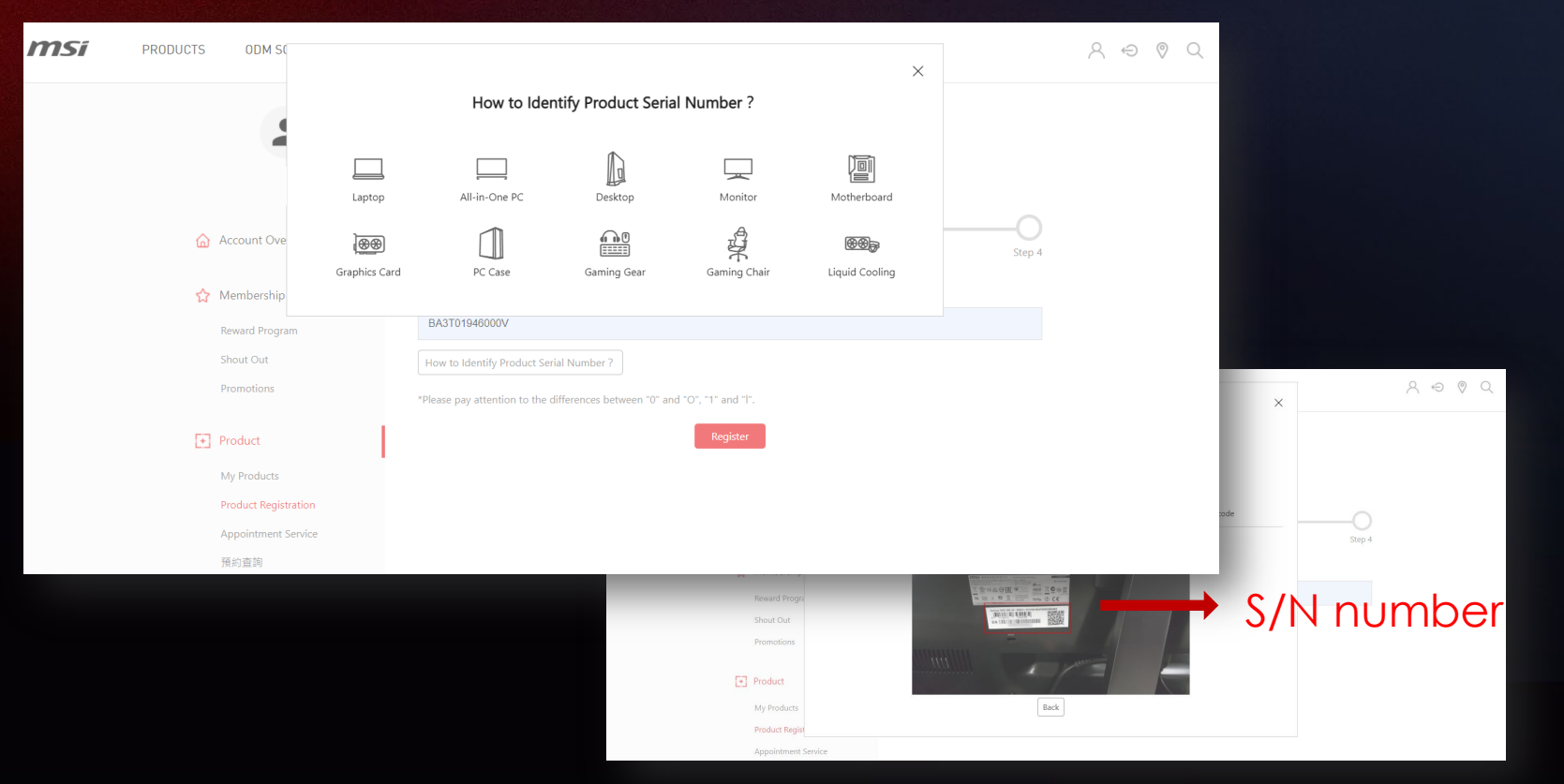

#### Step 5-1 : Fill in S/N number

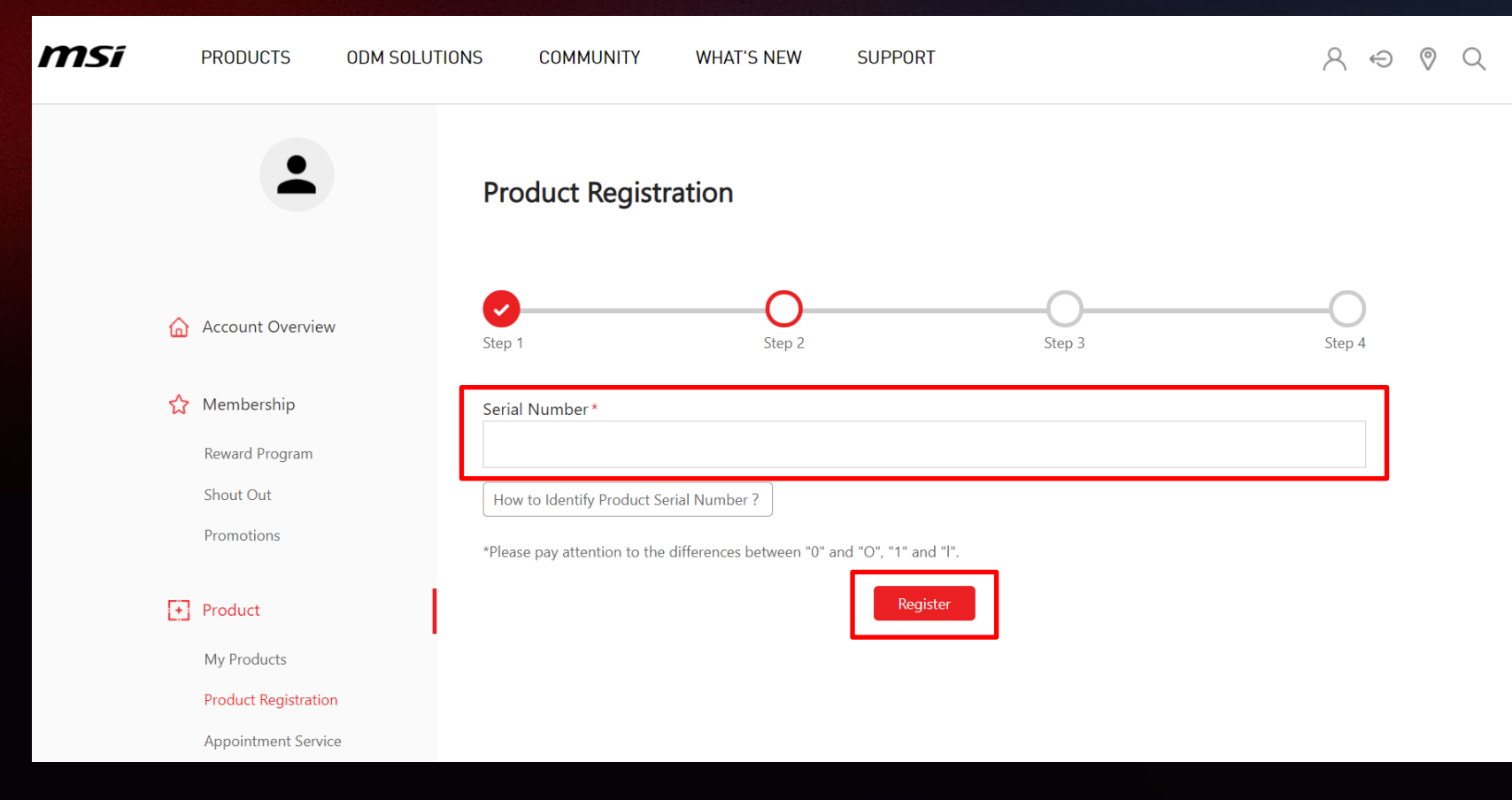

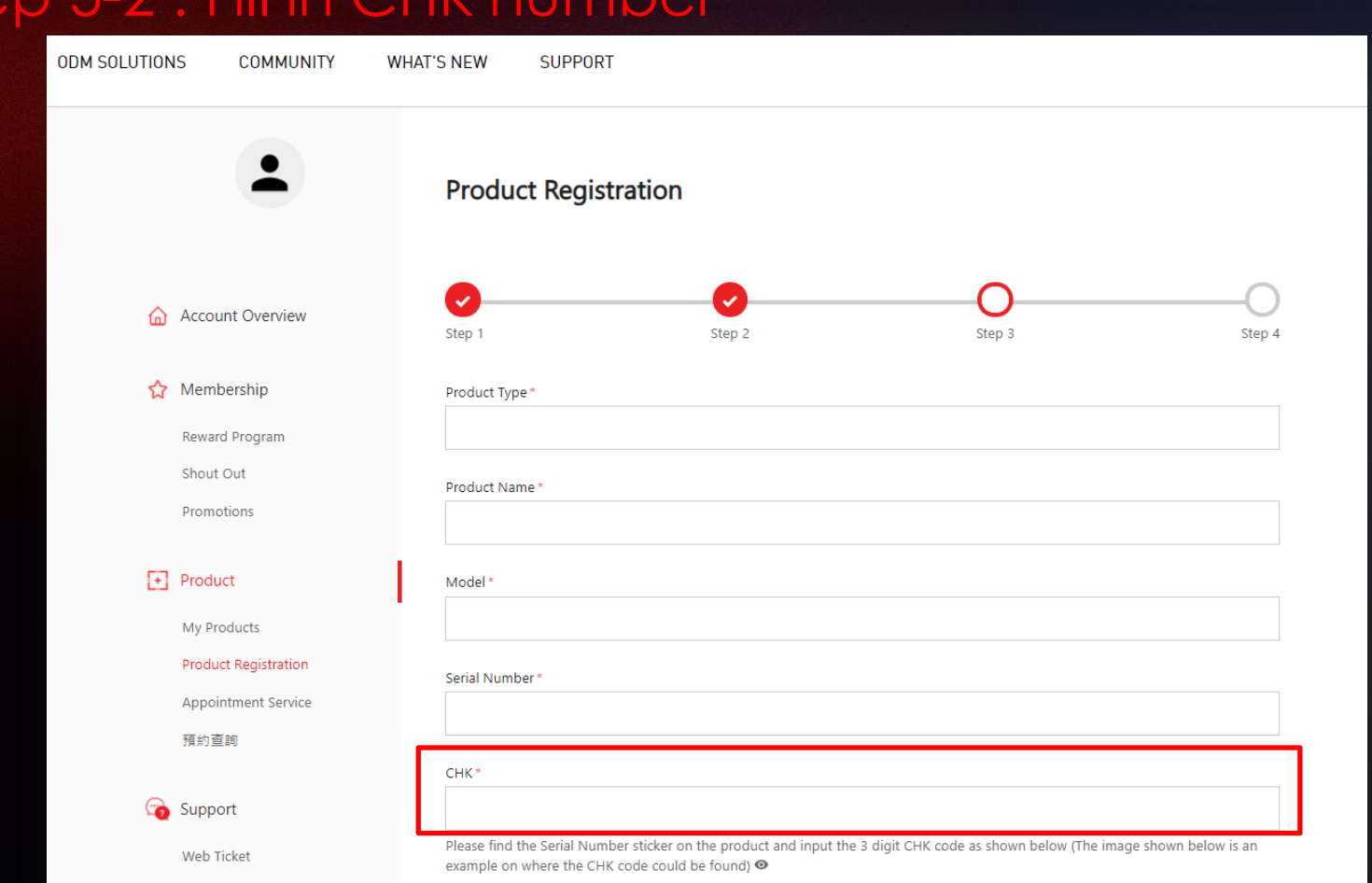

Step 5-2 : Fill in CHK number

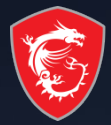

#### Step 5-3: Complete the product registration form

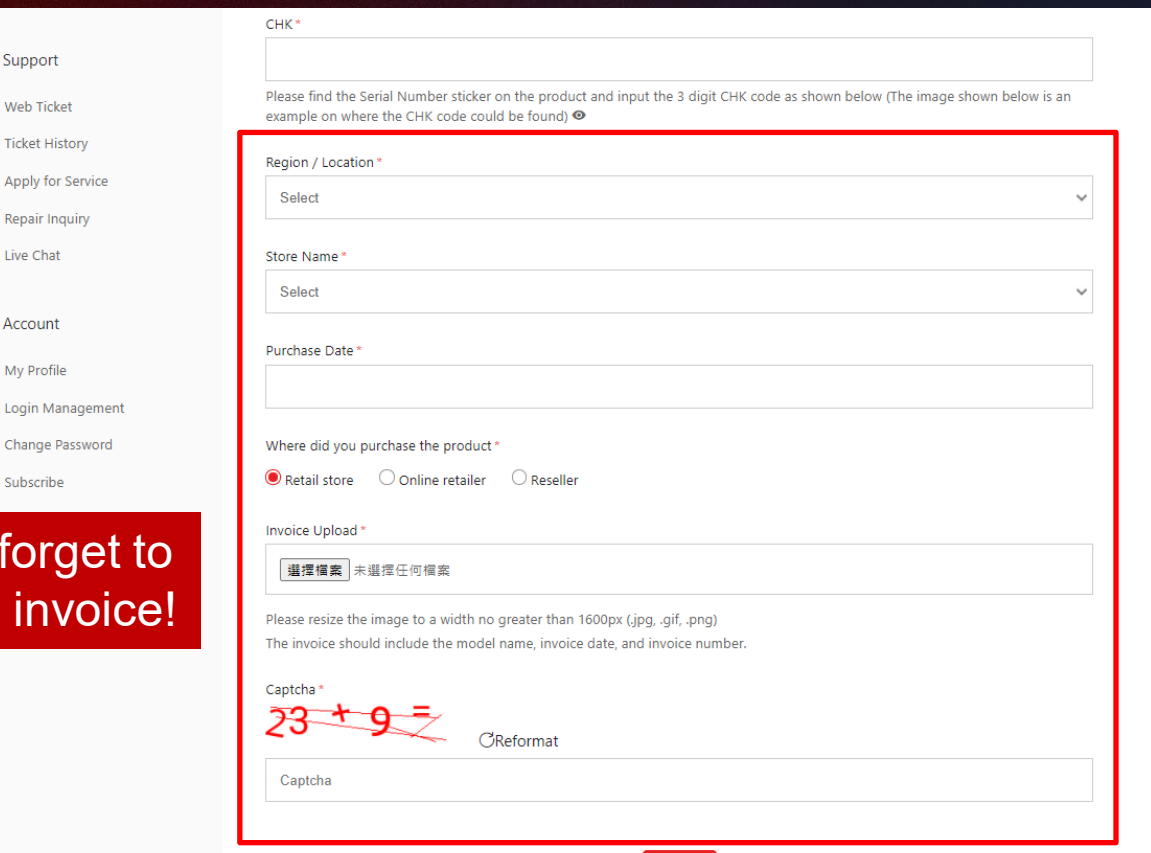

🔀 Don't forget to upload the invoice!

പ്പ Account

🕝 Support

Web Ticket

Ticket History

Live Chat

My Profile

Subscribe

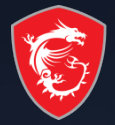

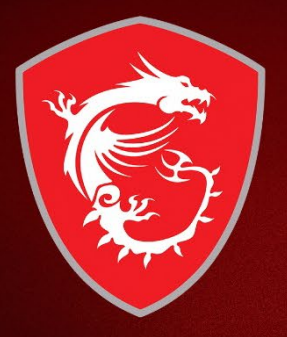

## Second step: Redeem eligible promotion

#### Step 6-1: Go to "Promotions" and click redeem

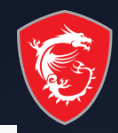

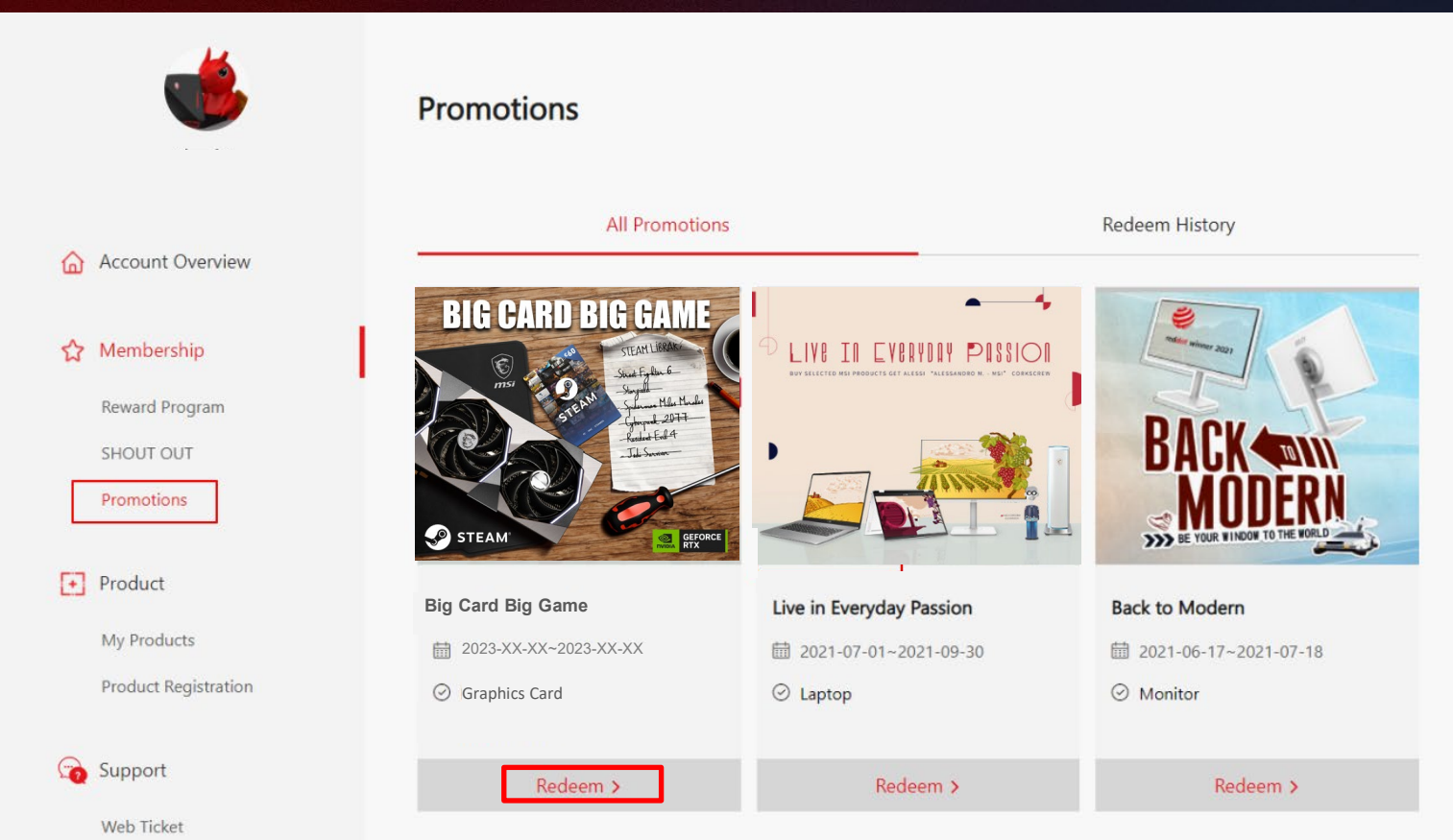

# Step 6 -2: Upload product S/N photo, fill in the required information and click Next

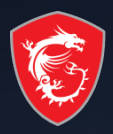

| nsi      | PRODUCTS                                                                      | ODM SOLUTION | IS COMMUNITY                                  | WHAT'S NEW              | SUPPORT           |                                                                                            | ×⊕ ⊘ C      |
|----------|-------------------------------------------------------------------------------|--------------|-----------------------------------------------|-------------------------|-------------------|--------------------------------------------------------------------------------------------|-------------|
|          | jamie<br>jamie                                                                | om           | Promotion Red                                 | eem                     |                   |                                                                                            |             |
| ۵        | Account Overview                                                              |              | BIG CAP                                       | RD BIG GA               | Big               | Card Big Game                                                                              |             |
| \$       | Membership<br>Reword Program (Ol<br>Reword Program<br>Shout Out<br>Promotions | <b>)</b>     | ) STEAM                                       |                         | 202               | aloorixi ~ 2023-ooriox<br>activity involve data:<br>3-xx-xx~ 2023-ooriox<br>activity anali |             |
| ٠        | Product<br>My Products                                                        |              | Uigible Products U                            | ligible Locations 🛛 Lar | cing Page Federm  | auice                                                                                      |             |
|          | Online Store                                                                  |              | Redeem Products                               |                         |                   |                                                                                            |             |
| <b>a</b> | Support                                                                       |              | Purchase Date                                 | Purchased Region        | / Location Catego | ry Product Name / Serial Na                                                                | mber Upload |
|          | Web Tickes<br>Ticket History<br>Apply for Service<br>Repair History           |              | 2023-05-25      Recipient Information         | Germany                 | 00                | NS GEFORCE RTX 4880 196<br>GAINING X TRD<br>D56-081300738                                  | Upload      |
|          | Live Chat                                                                     |              | First Name*                                   |                         |                   |                                                                                            |             |
| 8        | Account                                                                       |              | jame                                          |                         |                   |                                                                                            |             |
|          | Login Management<br>Change Resilect                                           |              |                                               |                         |                   |                                                                                            |             |
|          | Subscribe                                                                     |              | Zgrode*                                       |                         |                   |                                                                                            |             |
|          |                                                                               |              | Address *                                     |                         |                   |                                                                                            |             |
|          |                                                                               |              | caty                                          |                         | Stat              | a / Province / Region                                                                      |             |
|          |                                                                               |              | Street address<br>Apertment / Building / Unit | L/ Ploor                |                   |                                                                                            |             |
|          |                                                                               |              |                                               |                         |                   |                                                                                            |             |
|          |                                                                               |              | Contact Number*<br>09123456789                |                         |                   |                                                                                            |             |
|          |                                                                               |              |                                               |                         |                   |                                                                                            |             |
|          |                                                                               |              |                                               |                         |                   |                                                                                            |             |
|          |                                                                               |              | Note                                          |                         |                   |                                                                                            |             |

#### Step 7-1: Check the information you filled, and click "Redeem"

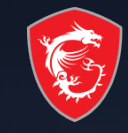

|   | ٩                                                                                           | Promotion Redeem Confirm                                                                                                    |
|---|---------------------------------------------------------------------------------------------|----------------------------------------------------------------------------------------------------|
|   |                                                                                             | Redeem Products                                                                                                    |
| ۵ | Account Overview                                                                            | Product Type                                                                                                    |
| 슶 | Membership                                                                                  | Product Name                                                                                                    |
|   | Reward Program (OL)<br>Reward Program<br>Shout Out<br>Promotions                            | Serial Navadeer<br>MS S<br>Purchase Date                                                                                          |
| Ð | Product                                                                                     | Purchased Region / Location                                                                                                    |
|   | Ny Products<br>Product Registration<br>Online Store                                         | Pool of purchase<br>Check File                                                                                                    |
| 6 | Support<br>Web Ticket<br>Ticket History<br>Apply for Service<br>Repair History<br>Live Chat | Product Broads                                                                                                    |
| 8 | Account                                                                                     | Recipient Information                                                                                                    |
|   | My Profile                                                                                  | First, Name *                                                                                                    |
|   | Login Management<br>Change Password                                                         | Last Norne *                                                                                                    |
|   | Subscribe                                                                                   | Zipcode*<br>123456                                                                                                    |
|   |                                                                                             | Adims"<br>tea club<br>tea club<br>tea club<br>tea clubres<br>tea clubres<br>tea clubres<br>Coruce Naveor *<br>O9122456709<br>Note |
|   |                                                                                             | Captcha                                                                                                    |
|   |                                                                                             |                                                                                                    |
|   |                                                                                             | 74 + 5 CReformat                                                                                                    |
|   |                                                                                             | Redeem                                                                                                    |

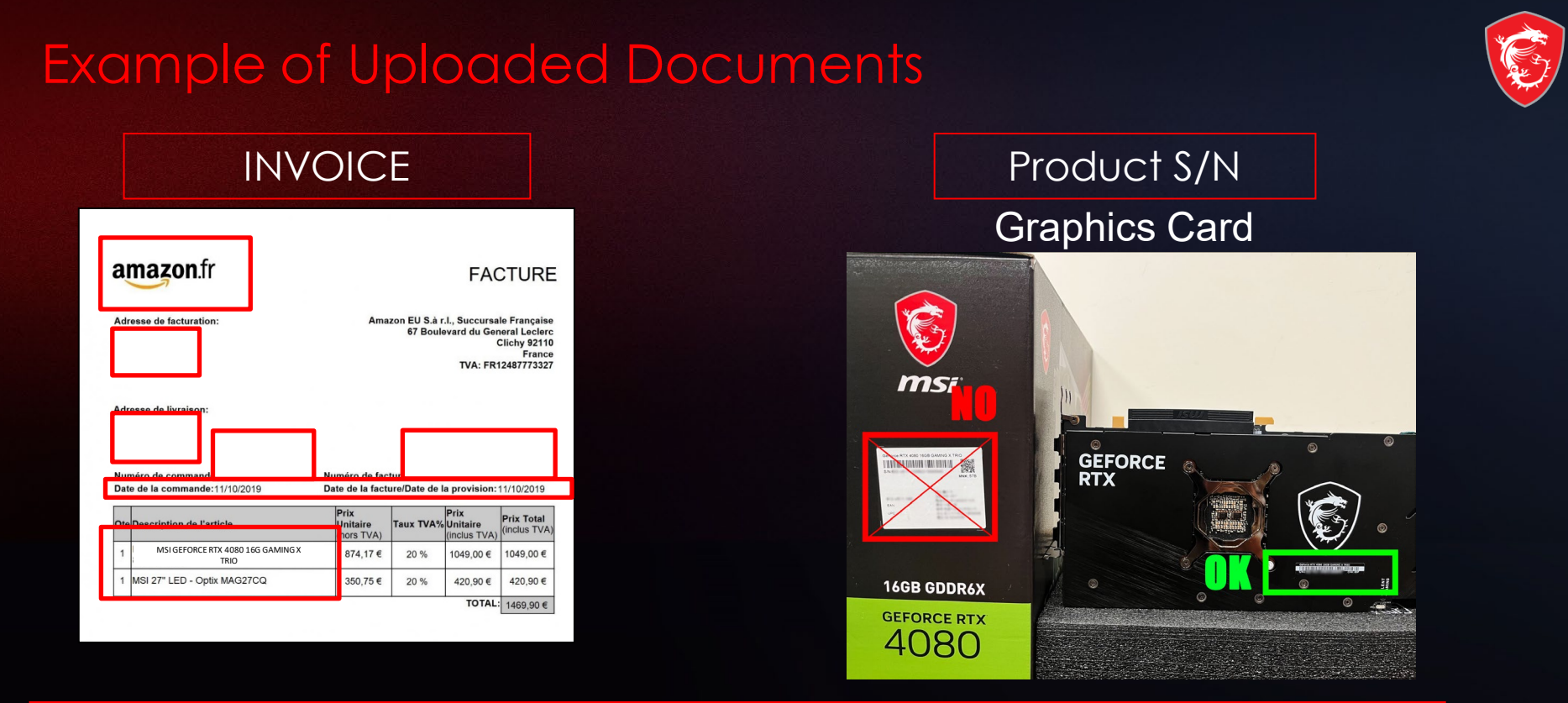

\*Please make sure you have uploaded 2 items:

- 1. Invoice/Purchase Proof: 1. Channel Name 2. Purchase Date 3. Purchase Model Name
- 2. S/N number on the product, not on the package (show like upper example)

#### Step 7-2: Wait for the feedback from MSI Customer Service

| msi              | PRODUCTS ODM SOLUTIONS                                                                                                    | COMMUNITY WHAT'S NEW SUPPORT     | $\land \ominus \oslash \land$ |
|------------------|----------------------------------------------------------------------------------------------------|----------------------------------|-------------------------------|
|                  | ۷                                                                                                    | Message                          |                               |
| Account Overview | Dear Customer,<br>Your request has been successfully sent. Application is under process, please keep in mind that all applications are<br>checked by our staff and might take up to 7 ~ 14 working days.<br>Thank you for your patience. |                                  |                               |
|                  | 🟠 Membership                                                                                                    | folder.                          |                               |
|                  | Reward Program                                                                                                    |                                  |                               |
|                  | Shout Out                                                                                                    | Back to Promotion Redeem History |                               |
|                  | Promotions                                                                                                    |                                  |                               |
|                  |                                                                                                    |                                  |                               |

\*Keep in mind that all applications might take up to 7 - 14 working days to be verified.

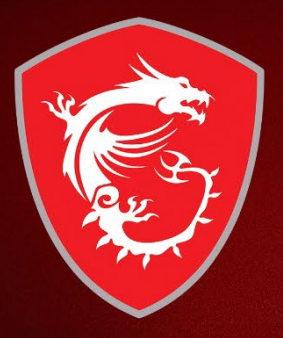

# Check your redemption status

#### Step 8: Select "Promotions" to check the review status

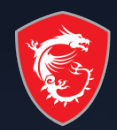

Promotions All Promotions **Redeem History** Account Overview Redeem Date Product Name / Serial Number Promotion Status Name Membership Reward Program (OL) Redeem qualification under **BIG CARD** MSI GEFORCE RTX 4080 16G GAMING X TRIO 2023-XX-XX **BIG GAME** reviewing **Reward Program** Shout Out Promotions

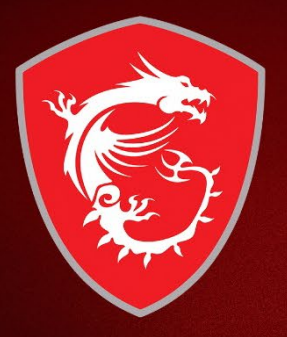

# How to re-upload requested documents?

#### Failure redemption step 1: If receive the notifications in your mailbox

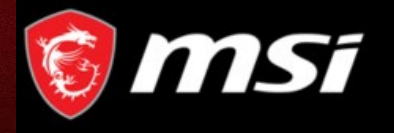

Dear Customer,

Thanks for your application,

Sorry to inform you that your redemption have some missing purchase proof.

Please go to product page and re-upload your purchase proof and promotion page re-redeem again. Thank you.

#### https://account.msi.com/login?ref=service

Reason : Please provide the invoice with your product name on it, thanks.

Sincerely,

MSI customer service

click the link

Reasons for fail redemption

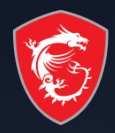

#### Fail redemption step 2: Then go to My Product: click relative promotion

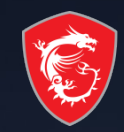

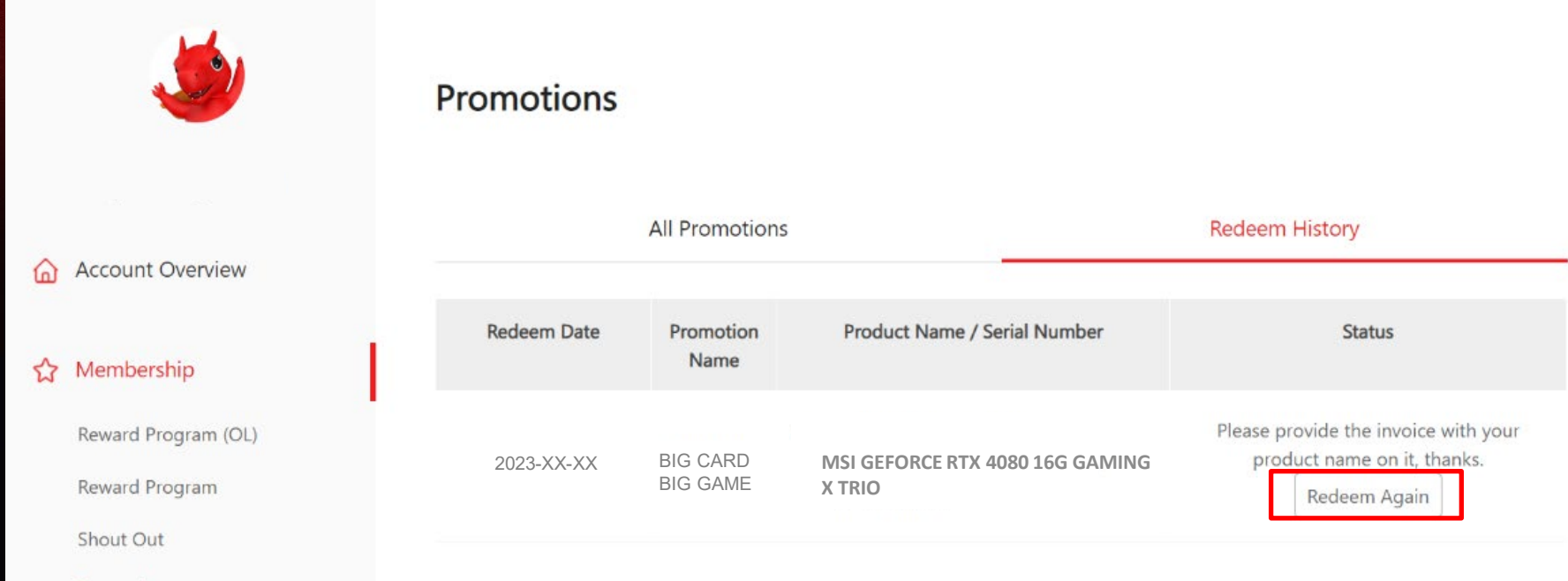

Promotions

#### Fail redemption step 3: Fill in the required information and click "Redeem"

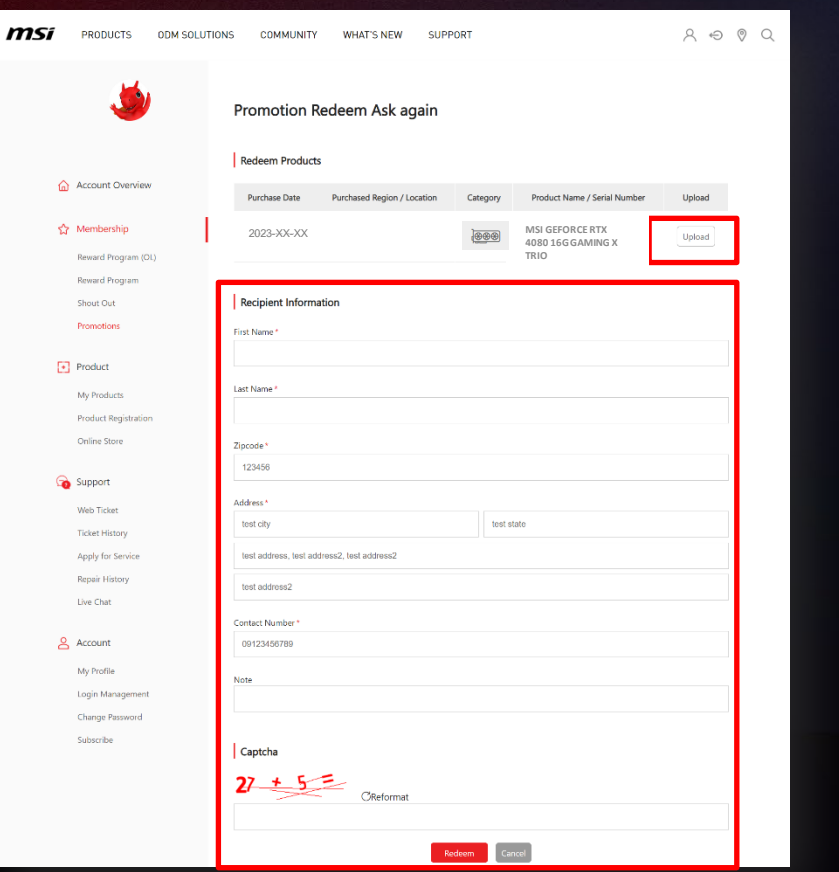

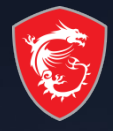

#### Redeem Complete

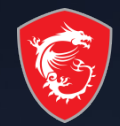

| PRODUCTS ODM SOLUTIONS | COMMUNITY WHAT'S NEW SUPPORT                                                                                                    | e ۸ | 0 | Q |
|------------------------|----------------------------------------------------------------------------------------------------|-----|---|---|
| ٩                      | Message                                                                                                    |     |   |   |
| Account Overview       | Dear Customer,<br>Your request has been successfully sent. Application is under process, please keep in mind that all applications are<br>checked by our staff and might take up to 7 ~ 14 working days.<br>Thank you for your patience.<br>If you didn't receive our email in your inbox, please kindly check in the Spam, Junk, Trash, Deleted Items, or Archive |     |   |   |
| 😭 Membership           | folder.                                                                                                    |     |   |   |
| Reward Program         |                                                                                                    |     |   |   |
| Shout Out              | Back to Promotion Redeem History                                                                                                    |     |   |   |
| Promotions             |                                                                                                    |     |   |   |

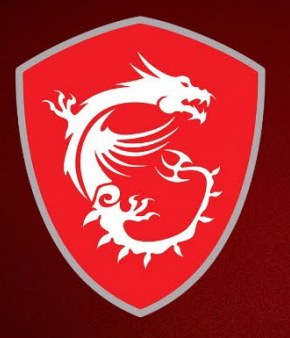

## How to get the prize?

#### Step 9-1 : Check your prize via your mailbox

[No Reply] MSI Redeem Notice - Success 😕 🐲 🛲

no-reply <no-reply@msi-mail.com> 客绘 亲 \*

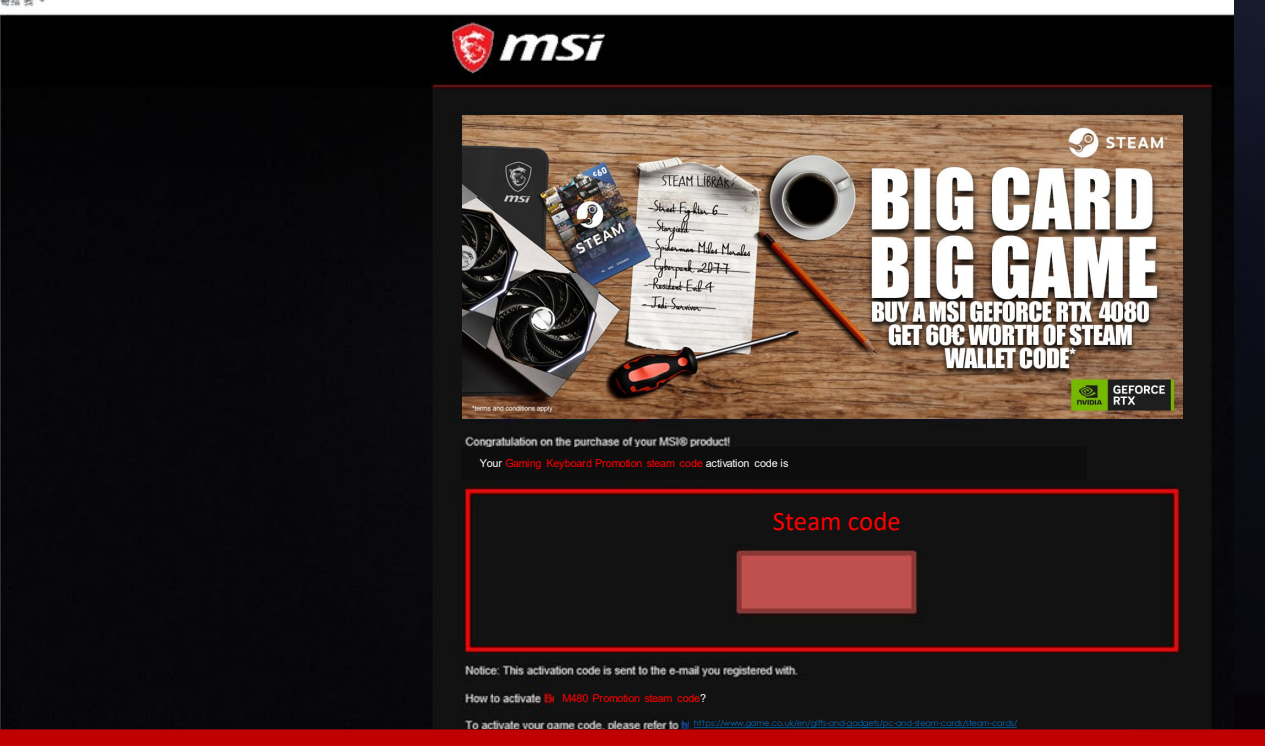

Agree to the Event Terms and Conditions to complete product registration and await MSI review. If MSI determines You meet all eligibility criteria, the game code(s) (see below) will be sent to Your registered email address. Verification may take up to **14** business days.

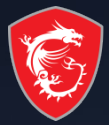

### MADE FOR **GAMERS** & **CREATORS**

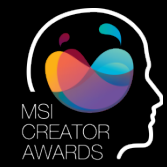

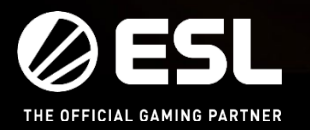

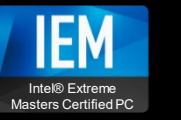

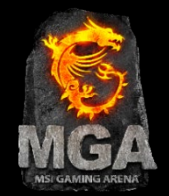